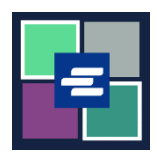

## HƯỚNG DẪN BẮT ĐẦU NHANH VỀ KC SCRIPT PORTAL: XÁC MINH BẢN SAO ĐƯỢC CHỨNG NHẬN

Hướng dẫn bắt đầu nhanh này hướng dẫn cách xác minh tính xác thực của một tài liệu được chứng nhận.

| 🛕 Quý vị phải đăng nhập vào tài khoản cổng thông tin của mình để thực hiện quy trình này.                                                 |                                                                                                    |
|----------------------------------------------------------------------------------------------------|----------------------------------------------------------------------------------------------------|
| <ol> <li>Nhấp vào Certified Copy<br/>Verification (Xác Minh Bản<br/>Sao Được Chứng Nhận) trong<br/>thanh điều hướng trên cùng.</li> </ol> | King County Superior Court         Other is the Records Access Portal       Other is the Records Access Portal         More       Records Request       Sade Case Access       Case Search       Curtified Copy Verification         Affdavit search and Download       More search       More search       Maccourt       Leader                                                                                                    |
| 2. Xác định số ID Sê-ri của Tài<br>Liệu.                                                                                                  | Case Number: 19-2-00032-5<br>Deter T<br>Serial ID: 22-000642-1283241X<br>Certified By: Barbara Miner King County Clerk.<br>1<br>2<br>3<br>KING COUNT Y<br>SUPERICE COUNT Y<br>SUPERICE COUNT Y<br>SUPERICE COUNT Y                                                                                                    |
| 3. Nhập số ID Sê-ri của Tài<br>Liệu.                                                                                                    | Certified Copy Verification         Use this service to confirm the authenticity of a King County Superior Court electronically certified document that our office provided. Enter the Serial ID listed on the first or last page of the certified document.         Document       22-000642-12832AIX         Serial ID*       Clear                                                                                                    |
| 4. Nhấp vào nút Search (Tìm<br>Kiếm).                                                                                                    | Search Clear                                                                                                    |
| <ol> <li>Bản sao của tài liệu được<br/>chứng nhận sẽ xuất hiện trong<br/>thư mục tải xuống trên thiết<br/>bị của quý vị.</li> </ol>       | Image: Sever in the sever inter     - □ ×       Image: Sever inter     > ○ ○       Image: Sever inter     > ○ ○       Image: Sever inter     > ○ |

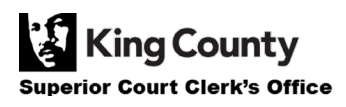